# ECDIS 講習予約受付の流れ

ECDIS 講習の予約には会員登録が必要となります。 会員登録後、講習予約に進んでいただくとスムーズです。

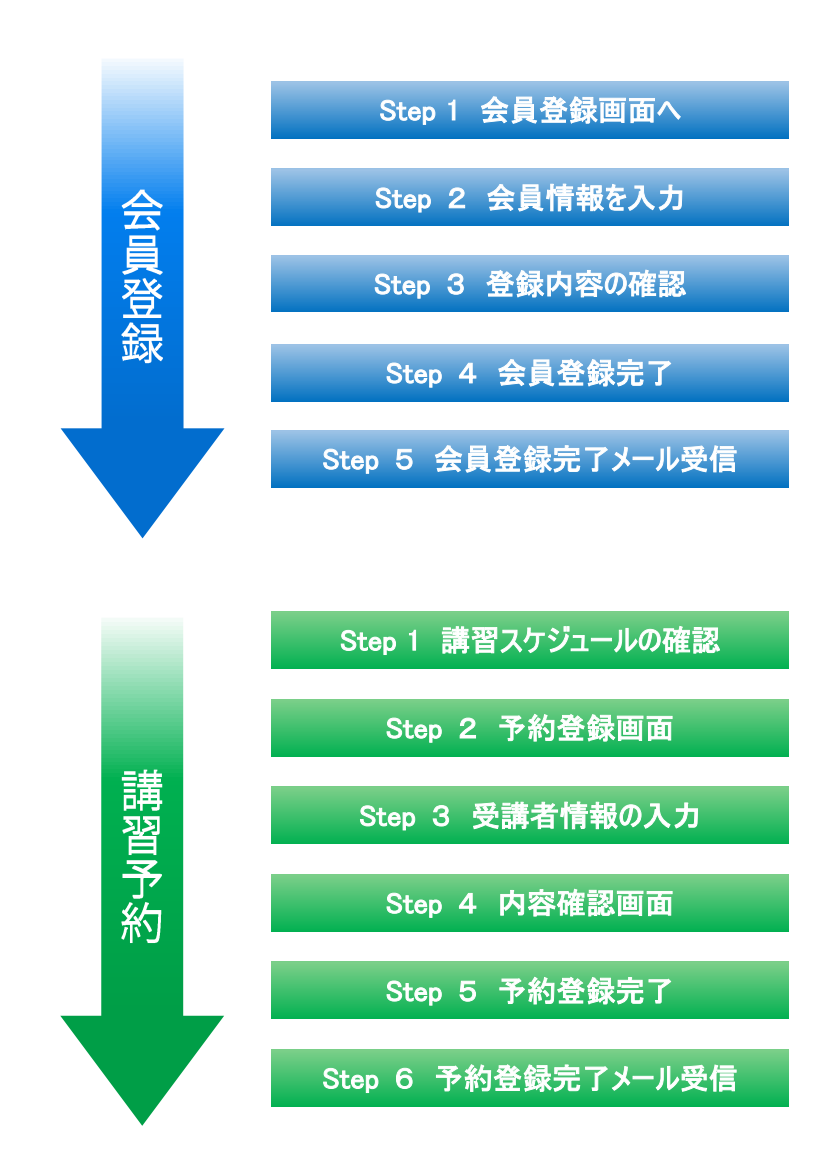

#### Step1.会員登録画面へ

「会員登録はこちら」もしくは 講習スケジュールから希望の講習を選 び、「会員登録して予約」から会員登録 してください。

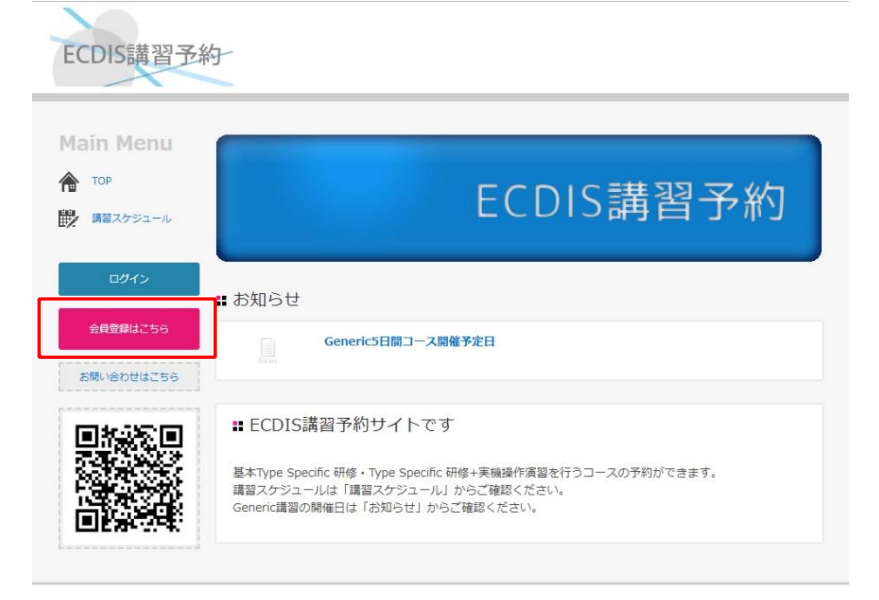

## Step2.会員情報を入力

会員登録ページで必要事項をご入力くだ さい。

最後に個人情報取り扱い規約をご確認 いただき、「個人情報取り扱い規約に同 意する」にチェックを入れてから、「内容確 認に進む」をクリックしてください。

| ain Menu        | ■ 会員登録                                                                                         |                                                                | TOP > 会員登録                     |
|-----------------|------------------------------------------------------------------------------------------------|----------------------------------------------------------------|--------------------------------|
| TOP<br>講習スケジュール | <b>Step1</b><br>会員情報の入力                                                                        | <b>Step2</b><br>入力内容の確認                                        | Step3<br>登绿完了                  |
|                 | 登録の流れ                                                                                          | •                                                              |                                |
| ログイン            | ⊘ 希望ログインID 🛛 💩 涌                                                                               |                                                                |                                |
| 会員登録はこちら        | © パスワード 🙆                                                                                      |                                                                |                                |
| 6問い合わせはこちら      | ◎ パスワード確認 🛛 👸                                                                                  |                                                                |                                |
|                 | ⊘ お名前 🛛 💩須                                                                                     | 姓名                                                             |                                |
|                 | ◎ お名前(カナ) 🛛 👸                                                                                  | フリガナを全角力ナでお願いします                                               |                                |
|                 | ◎ 会社名 🛛 🜌                                                                                      |                                                                |                                |
|                 | <ul> <li></li></ul>                                                                            |                                                                |                                |
|                 | <ul> <li>会社名(英語表記)</li> </ul>                                                                  |                                                                |                                |
|                 | ⊘ 国際船員労務協会                                                                                     | 国際船員労務協会に加盟している<br>◎ はい ◎ いいえ                                  |                                |
| ~~~             | <ul> <li>個人情報取扱規約</li> <li>個人情報の取扱いについて</li> <li>当社は、すべての取引先2</li> <li>保有する個人情報を適切(</li> </ul> | C<br>207間係者の個人情報を適切に管理するため、本個人情報保証<br>回り扱うことをお約束します。なお、本個人情報保証 | 育報保護方針の定めに従い、<br>選方針中の用語の定義は、  |
| 規約を             | 「個人情報の保護に関する                                                                                   | る法律」(平成十五年法律第五十七号。その後の改正な                                      | を含みます。)によります。                  |
| フボックスに          | チェックを入れてく                                                                                      | に、その取得状況から利用目的が明らが<br>株された個人情報は、ご本人の同意が<br>とはありません。            | かである場合を除いて、予め<br>ある場合又は法令で認められ |
|                 | 2. 個人情報の利用目的に<br>当社は、個人情報を以下の                                                                  | へいて<br>D目的で利用させて頂きます。                                          |                                |
|                 |                                                                                                | ✓個ノ情報取扱規約に同意する                                                 |                                |

## Step3.登録内容の確認 登録内容をご確認の上、「会員情報を 登録する」にお進みください。

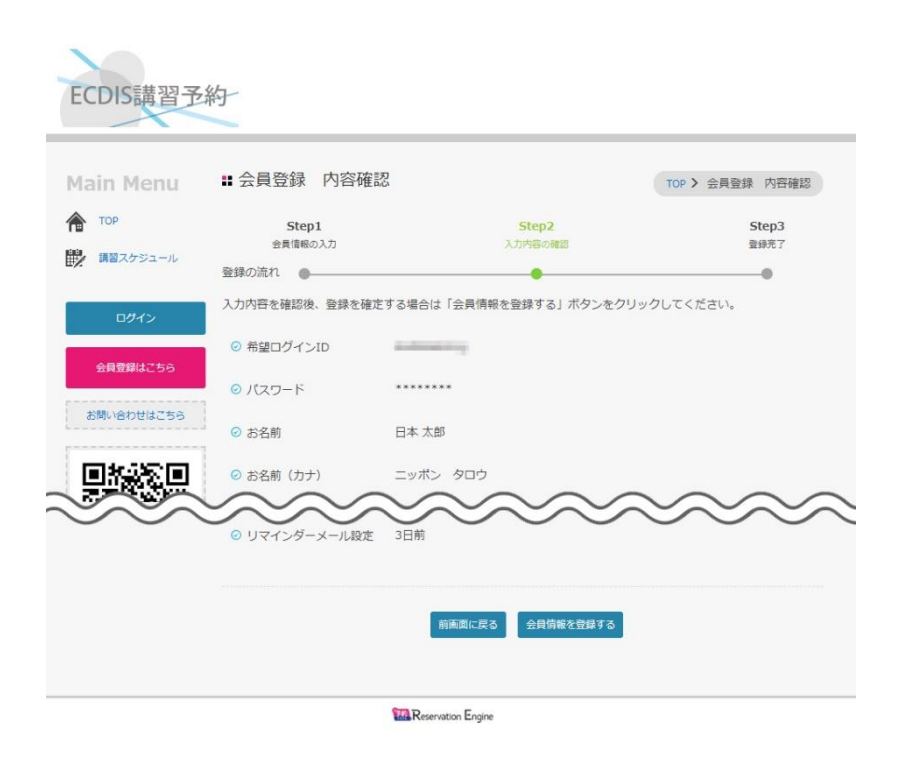

## Step4.会員登録完了 入力された会員情報が登録されました。 [TOP に戻る]を選択してください。

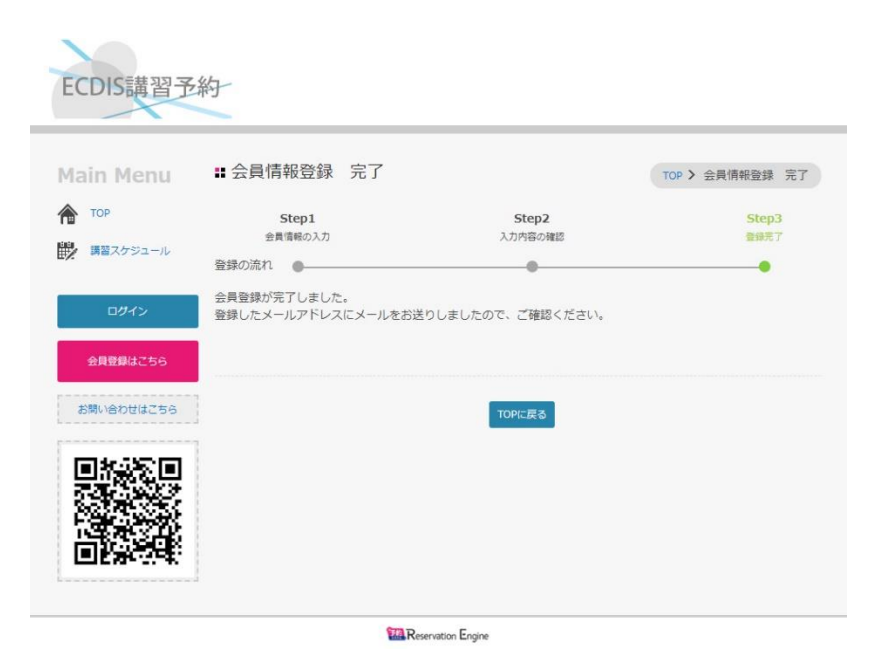

# Step5.会員登録完了メールの受信

ご登録いただいたメールアドレスに、会員 登録完了のメールが届きます。 登録内容をご確認ください。

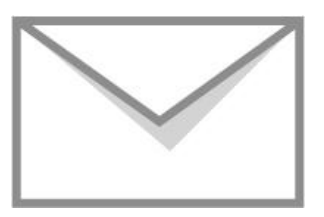

Step1.請習スケジュールの確認 「講習スケジュール」ボタンをクリックして下 さい。

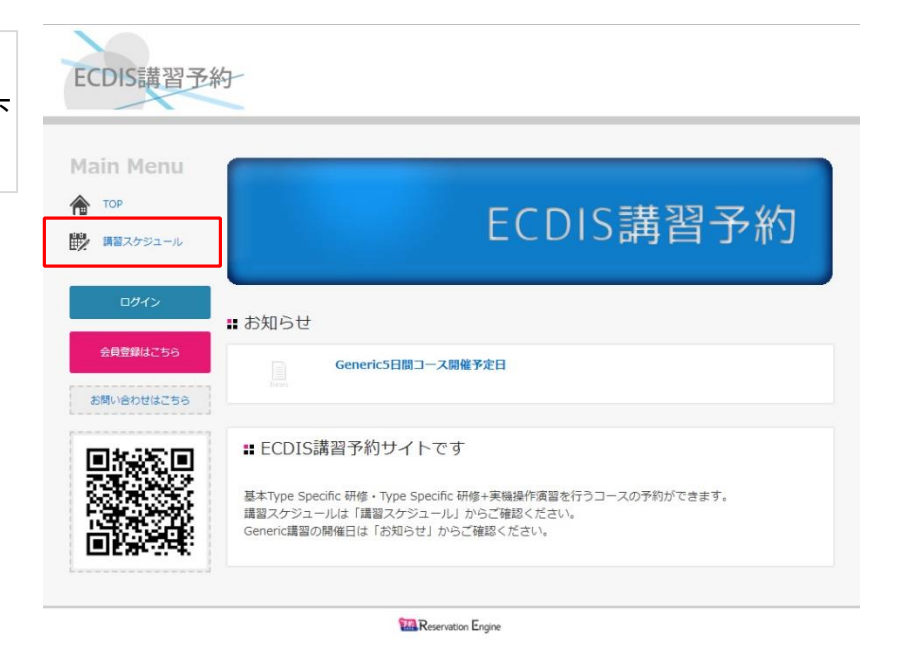

講習が行われる日程および空き状況が 表示されます。 希望の講習が決まっている場合は、「講 習内容から絞り込み」を行うと、希望する 講習の日程および空き状況のみが表示 されます。

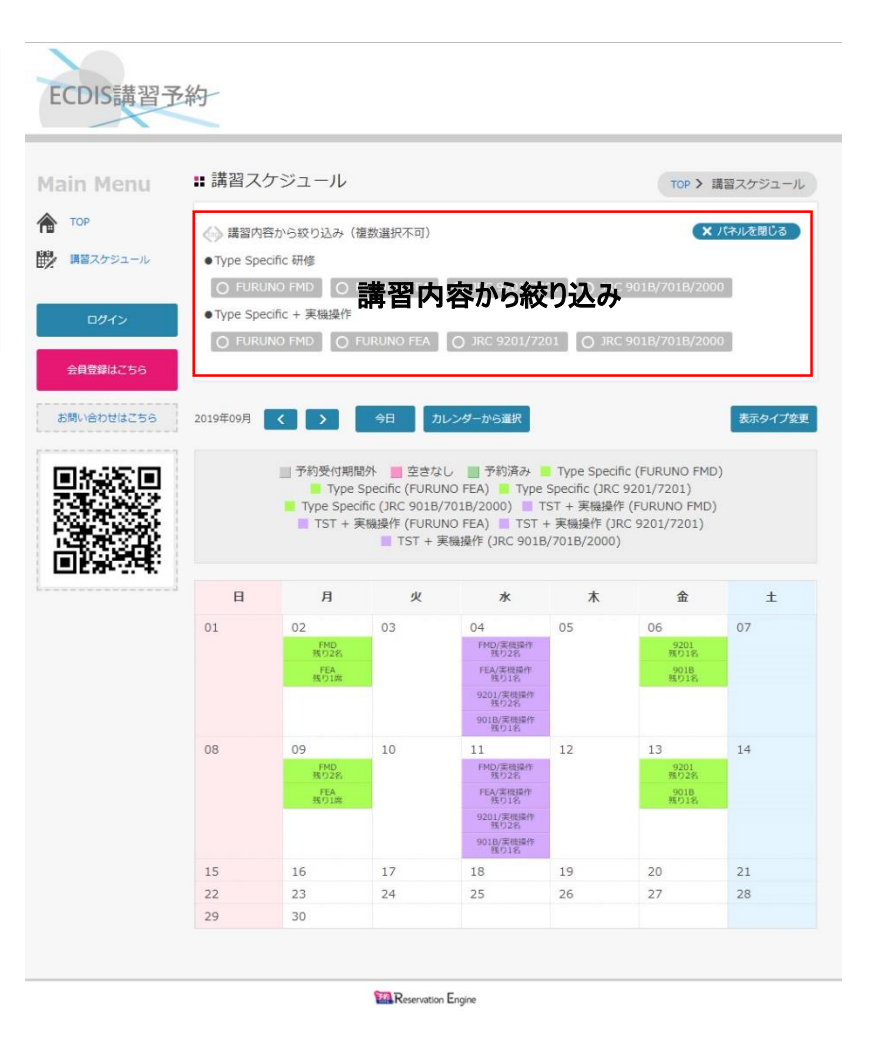

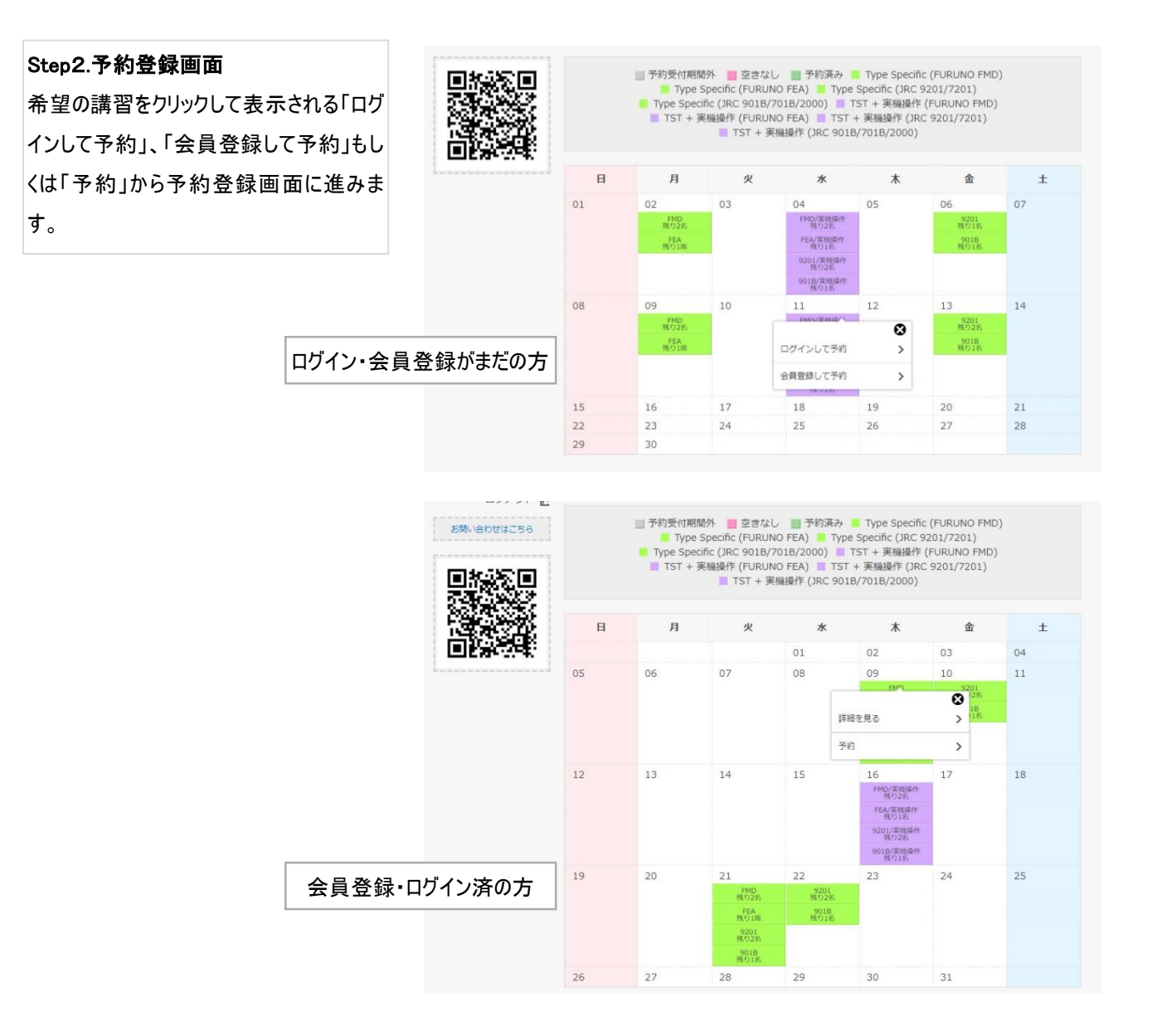

Step3.受講者情報の入力 受講者情報をお伺いします。 受講内容をご確認の上、必要情報をご 入力ください。受講者情報は修了証書の 作成、登録に必要となります。 最後に利用規約をご確認いただき、「利 用規約に同意する」にチェックを入れてか ら、「内容確認に進む」をクリックしてくださ い。

|                                           | ■予約登録                                                                                                    |                                                                                                    | TOP > 予約登録    |
|-------------------------------------------|----------------------------------------------------------------------------------------------------|----------------------------------------------------------------------------------------------------|---------------|
| <ul> <li>TOP</li> <li>講習スケジュール</li> </ul> | Step1<br>予約情報の入力<br>登録の流れ                                                                                                    | Step2<br>入力内容の確認                                                                                                    | Step3<br>登録完了 |
| abzð <b>alda a</b> ð                      | ⊘ 受講コース                                                                                                    | FMD                                                                                                    |               |
| 予約履歴<br>会員情報                              | ⊘ 備考                                                                                                    | 基本Type Specific研修。<br>CATを用いた、1.5日間の自主研修です。<br>研修職材:FURUNO FMD(3100/3200/3300)                                                   |               |
| ログアウト 🛃<br>お聞い合わせはこちら                     | ◎ 講習(開始)日                                                                                                    | 2019年05月09日<br>カレンダーから日時を選択                                                                                                    |               |
|                                           | 受講者登録(修了証作成                                                                                                    | こ必要となります)                                                                                                    |               |
|                                           | ② 受講者氏名 🛛 🔌 🔊                                                                                                    | 姓 名<br>受講する方の氏名                                                                                                    |               |
| ~~~                                       | <ul> <li>■ ##書町タ・セナ)</li> <li>利用規約</li> <li>弊社からの受導日程確定</li> <li>変更・キャンセルにつ</li> <li>サイトでのキャンセルに</li> <li>サイトでのキャンセルに</li> <li>それ以降の変更、キャン</li> <li>E-mail: ecdis@yms.</li> <li>お電話:044-548-9145</li> </ul> | 受護なてな全角サービてごおください<br>メールの送信をもって、予約完了とさせて頂きます。<br>いて・<br>変更は講習日5日前まで受け付けております。<br>セルにつきましてはお手数ですが<br>co.jp<br>様田(ウメダ)もしくは 増田(マスダ) | ~~~           |
| 規約を                                       | ご確認の上、<br>チェックを入れて                                                                                                    |                                                                                                    |               |

#### Step4.内容確認画面

受講コース、講習日、および受講者情報 をご確認の上、「予約を登録する」にお進 みください。

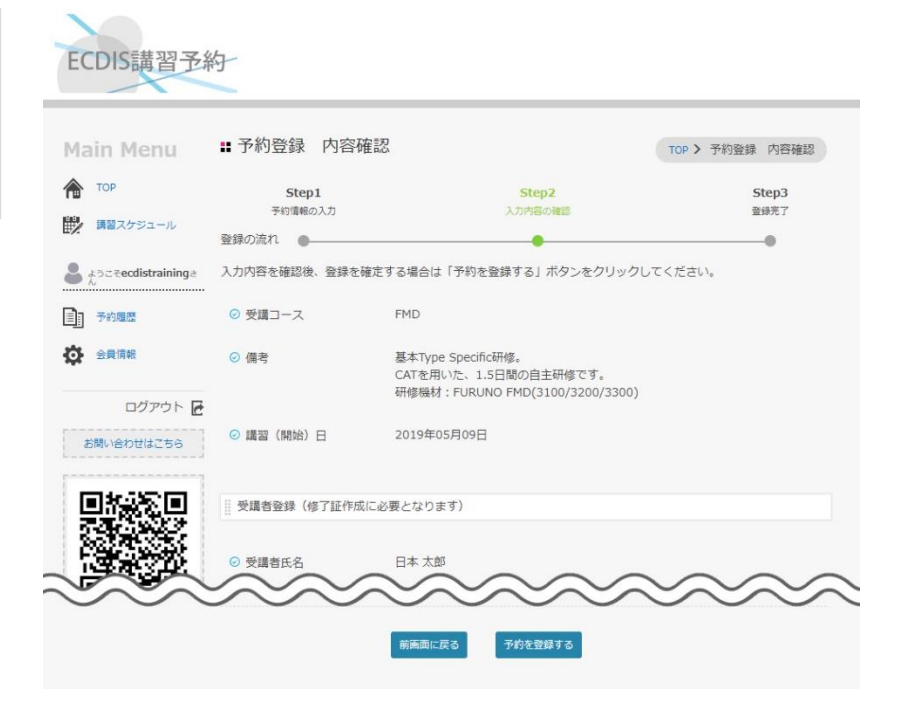

## Step5.予約登録完了

予約の登録が完了しました。

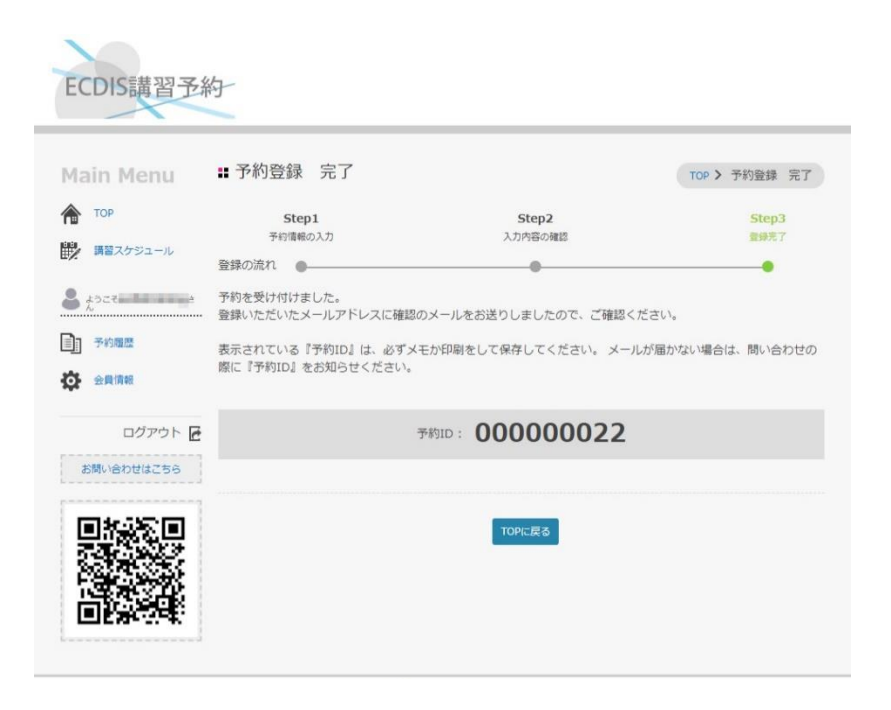

Step6.予約登録完了メール受信 ご登録いただいたメールアドレスに、予約 登録完了メールが送られます。予約内容 に誤りがないかご確認ください。

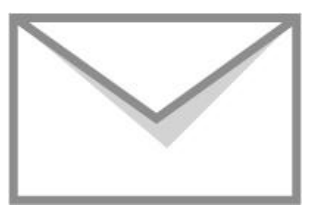